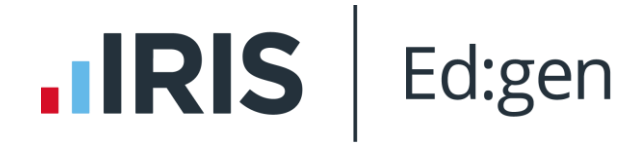

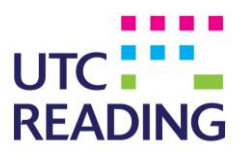

# **UTCR Parent Portal and iParent Setup Guide**

#### **Registering Your Account**

1. To access the Parent Portal, open your web browser (Google Chrome, Internet Explorer or Safari) and type the following website address: <u>https://utcreading.parents.edgen.cloud/</u> and click on the "**Create an Account**" hyperlink.

|                                                   | Create an accoun           |
|---------------------------------------------------|----------------------------|
| 1 Login Message                                   | ~                          |
| DBSJP PARENT PORTAL<br>Please enter your login cr | redential <mark>s</mark> : |
| Username / Email                                  |                            |
| Password                                          |                            |
| Remember me                                       | Sign In                    |
|                                                   |                            |

2. Type your Portal access code and password into the fields and then click on the "Next" button.

| DBSJP PARENT PORTAL         |         |
|-----------------------------|---------|
| Create your parent portal a | ccount: |
| Portal access code          |         |
| Portal access password      |         |
| Back                        | Next    |

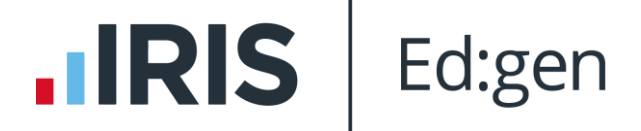

include requirements shown in the orange box below.

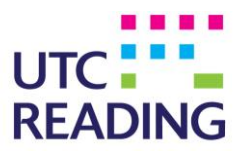

 Type your details into the fields and then click on the "Register" button at the bottom. Please use the same email ID as the one we have in the system, the one where you received this guide. The email address will be your username. Your password must be at least 12 characters long and

|                                                                                           | •                                                                                                    |
|-------------------------------------------------------------------------------------------|----------------------------------------------------------------------------------------------------|
| Forename                                                                                  | Surname                                                                                                    |
| Email address                                                                             |                                                                                                    |
| Password                                                                                  | Confirm Password                                                                                              |
| Your password must cc<br>character (A-Z); an Engl<br>numeric character (0-9)<br>S, %, #). | ntain 3 of: an English uppercase<br>ish lowercase character (a-z); a<br>; or a non-alphanumeric character (!, |

4. You should then receive an email from Ed:Gen like the one below. Click on the "Verify E-Mail Address" link. This will complete the entire process. Now you will be able to log into the parent portal by typing in your email address and password on the parent portal website.

| Parent Portal - Account Activation                                                                                                    |                                                                                     |
|----------------------------------------------------------------------------------------------------|-------------------------------------------------------------------------------------|
| Verify E-Mail Address<br>In order to activate your account the e-mail ad<br>click on the link below to verify your e-mail ado<br>address bar. | dress you gave must be verified. Please<br>dress or copy it into your web browser's |
| Username:                                                                                                    |                                                                                     |
| Verify E-Mail <u>https://dbs.parents.is</u><br>Address: <u>guid={03AF3D8A-F33A</u>                                                            | ams.cloud/api/register/verify/?<br>-4587-A288-62D05062C39E}                         |
| Dubai British School                                                                                                    |                                                                                     |
| www.dubaibritishschool.ae                                                                                                    | helichestral and                                                                    |
| Ints is an automated e-mail from DBS isams interproved upail<br>If you reply to this e-mail please verify that this or any other              | pritisnschool.ae.                                                                   |
| to reply.                                                                                                    |                                                                                     |
| This notification has been created by <b>iSAMS</b> .                                                                                          | Exchange Received: 21 Jun 17 [12:14]                                                |

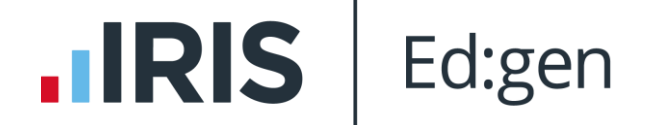

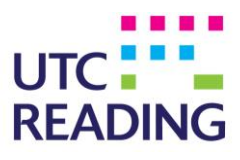

## Installing and Registering Your Parent Portal App

1. In the Google Play Store or the Apple App store, download the "**iParent app**". Once downloaded open the app.

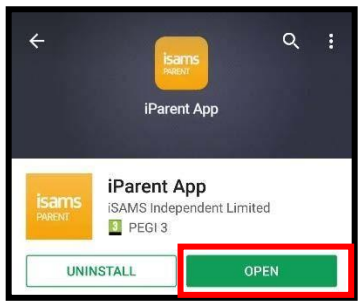

2. You will be presented with the following screen, type the school code which is **UTCR** and then click on "Check School Code".

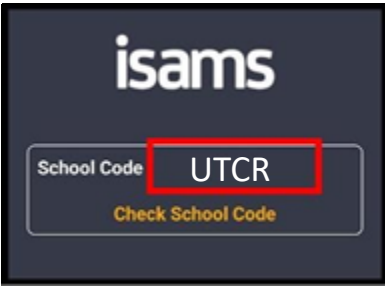

3. The following screen will appear, type your email address and the password that you registered on the parent portal website and then click on the "**Login**" icon. Once you have done this you will be able to see your child's profile.

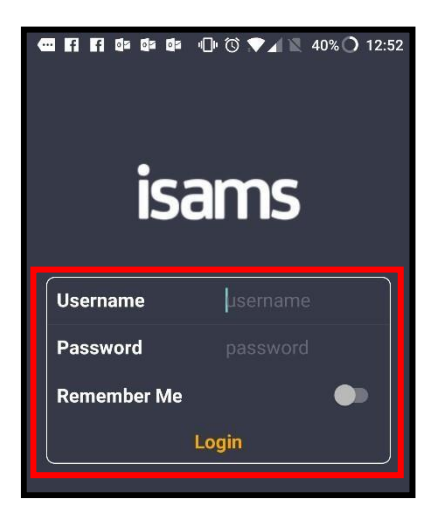

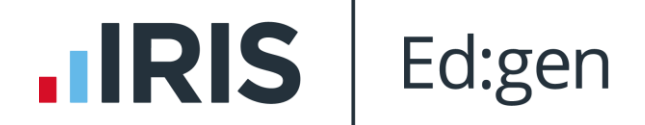

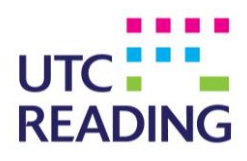

### **Parent Portal Features**

The navigation bar at the top of the screen. Gives you access to the following school information:

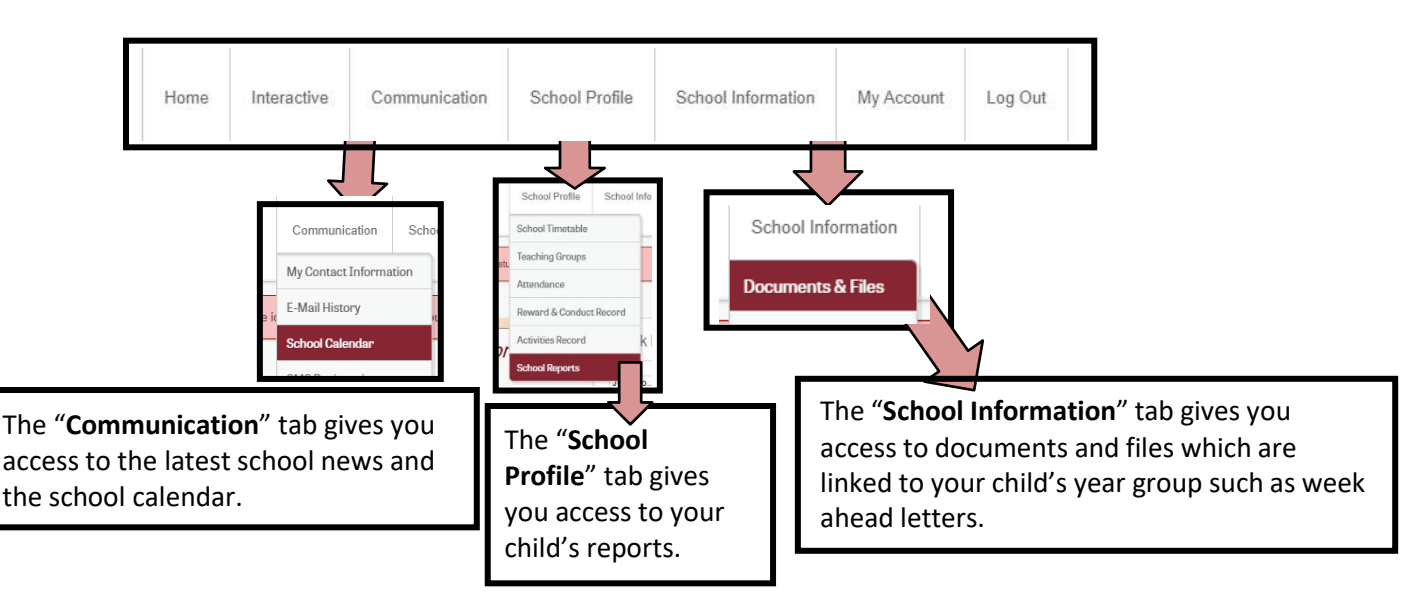

#### **iParent App Features**

The navigation bar at the top of the screen (Bottom on iPhones). Gives you access to the following school information:

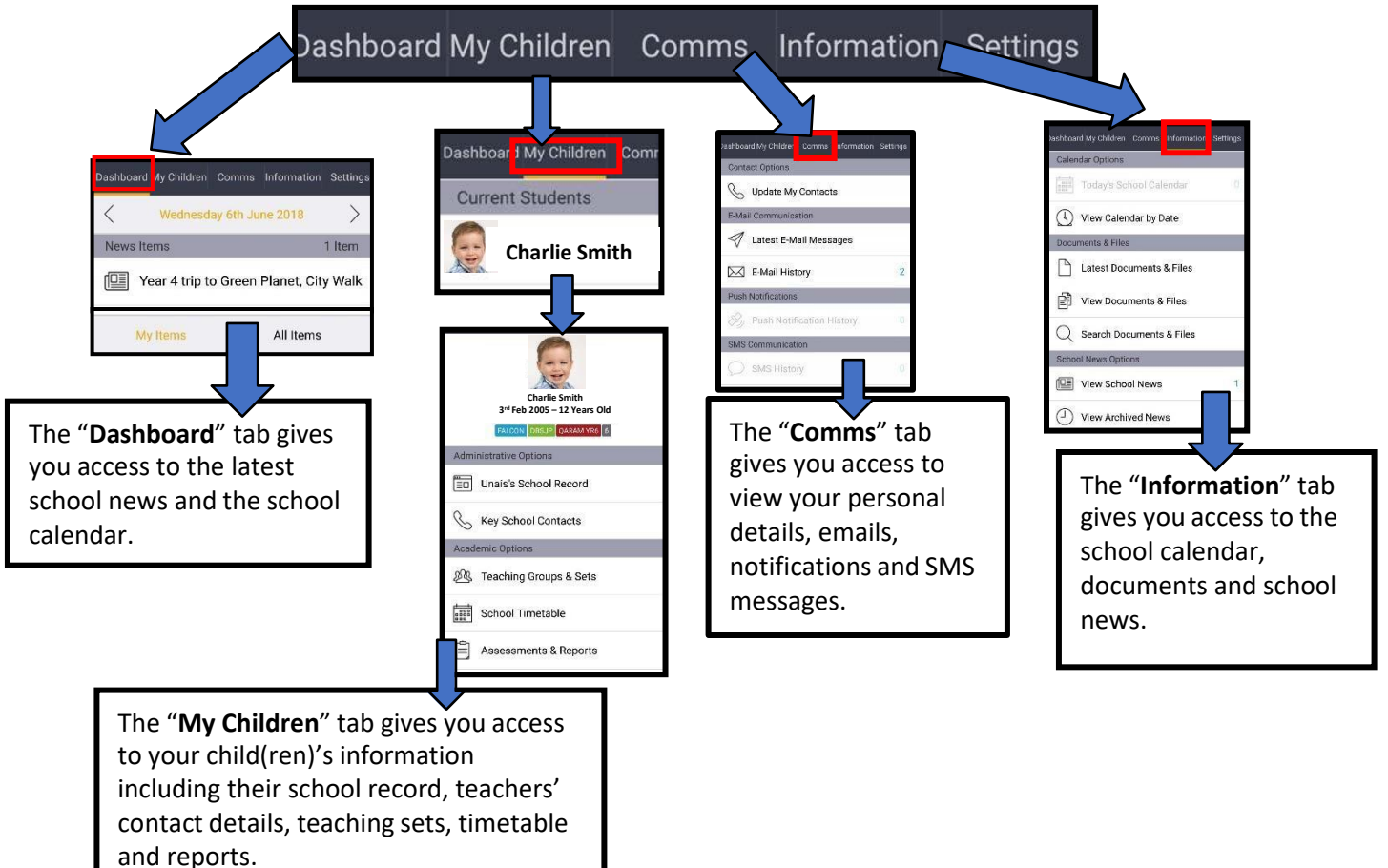

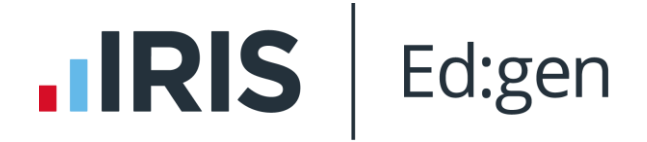

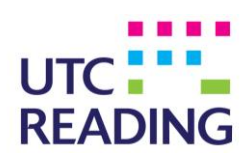

# **PASSWORD RESET**

Password can be changed only through browser version of the portal; it is not possible to change the password using the app.

To change your password please follow below listed steps:

 Open any browser (phone/tablet/computer), open Ed:Gen Parent Portal (<u>https://utcreading.parents.edgen.cloud/</u>) and click on "Forgotten your details?"

| Username / Email |         |
|------------------|---------|
| Password         |         |
| Remember me      | Sign In |

2. Type registered email ID into the Username field and click "Reset Password".

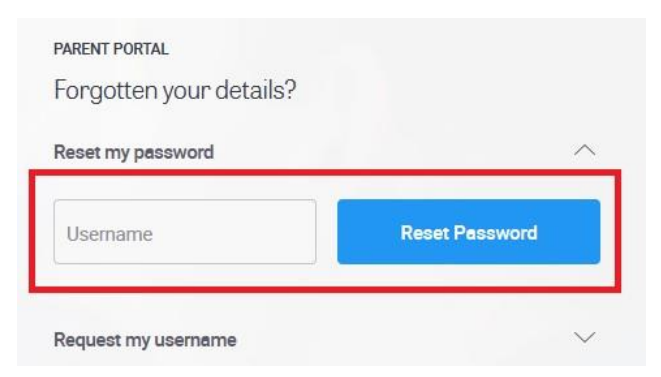

3. The system will generate password reset link and send it to your email. Please note, the link will expire after 1h.